# Tips for Maximizing the DNA Testing for Genealogical Pursuits

By Denise Sproed, RN, BSN

There are three basic tests used for genealogy today:

- Autosomal DNA (at-DNA) most genealogically useful; matches to all your cousins, as distant as 10 generations but in a consistent random manner (called random recombinant DNA)
- **Y-DNA** matches to the male ascendant line often provides clues to the surname or to family groups within a surname study
- Mitochondrial DNA (mt-DNA) matches to the maternal ascendant line (mothers mother, etc)

There are four companies that currently are providing the Autosomal DNA test (at-DNA)

- 1. <u>Family Tree DNA</u> (offers all three tests)
- 2. Ancestry
- 3. 23andMe
- 4. MyHeritage

and one comparison provider: Gedmatch

Once the autosomal DNA (at-DNA) test has been performed, it is most genealogically helpful if the raw data is uploaded to <u>Gedmatch</u> where comparisons for Chromosome Mapping can be done amongst test results for people who tested at any of the three companies. <u>Gedmatch</u> provides a list of your closest 2,000 matches as well as other tools. This document will provide you with screen shots of the steps to follow to upload from the various test companies. You will only need to upload one test result, even if you tested at multiple companies as you are one individual and multiple results fills the match lists of others with multiple entries for one person.

The other recommended step, if your test was done at Ancestry or 23andMe is to use the free Autosomal Transfer to get your data into the match 'pond' at Family Tree DNA. The steps below tell you how to get the file from where ever you tested. Following is the link to upload that same file into Family Tree DNA. Family Tree DNA using the Autosomal Transfer [Free]. If you wish to use the Chromosome Browser, upgrade for \$19. You can also upload to MyHeritage [Free]. The messaging system may not remain free on MyHeritage but you can see your match list free.

Following are hyperlinks to the steps for each companies upload steps. Click on the hyperlink to move elsewhere in the document.

### Steps to Upload data to Gedmatch

(This is a website supported by donations, if you find the site useful, please consider donating to support the site) 1. Go to https://gedmatch.com/ and register to create an account

 $\begin{bmatrix} GED \\ match \end{bmatrix}$  Tools for DNA and Genealogy Research

# Log In

2. Click on Not Registered? Click HERE

Not Registered? Click HERE

3. Follow the steps that follow for <u>Family Tree DNA</u>, <u>Ancestry</u> or <u>23andMe</u> to get your data (*Click on CTRL & the hyperlinks above for each company to jump to the steps for that testing company in this document*)

### Steps to Transfer Test Results from Family Tree DNA to Gedmatch

1. Log in to your Family Tree DNA account

|    | FT                                                  | DNA Lo                                                                                                    | ogin                                                                                                    |                                                                                                    |                                                                                                    |                                                                                                    |                                                                                                    |                                                                                                    |                                                                                                    |                                |                |
|----|-----------------------------------------------------|----------------------------------------------------------------------------------------------------|----------------------------------------------------------------------------------------------------|----------------------------------------------------------------------------------------------------|----------------------------------------------------------------------------------------------------|----------------------------------------------------------------------------------------------------|----------------------------------------------------------------------------------------------------|----------------------------------------------------------------------------------------------------|----------------------------------------------------------------------------------------------------|--------------------------------|----------------|
|    | Retu                                                | urning C                                                                                                    | ustomer                                                                                                    |                                                                                                    |                                                                                                    |                                                                                                    |                                                                                                    |                                                                                                    |                                                                                                    |                                |                |
|    |                                                     | Kit No. or                                                                                                    | r Username                                                                                                    |                                                                                                    | 1                                                                                                    |                                                                                                    |                                                                                                    |                                                                                                    |                                                                                                    |                                |                |
|    |                                                     | Password                                                                                                    | d                                                                                                    |                                                                                                    | ]                                                                                                    |                                                                                                    |                                                                                                    |                                                                                                    |                                                                                                    |                                |                |
|    |                                                     | LOG IN                                                                                                    |                                                                                                    |                                                                                                    |                                                                                                    |                                                                                                    |                                                                                                    |                                                                                                    |                                                                                                    |                                |                |
| 2. | Use you                                             | r Mouse Pe<br>Family Ancest<br>Family Fin<br>See the perce<br>the last 5 gen<br>pleted: March 14, 2013                                                            | Dinter to selec<br>ry<br>der<br>intage breakdown of your<br>erations.<br>3                                                                                                    | r origins as we                                                                                                    | nload Raw                                                                                                    | / Data' ur                                                                                                    | nder you                                                                                                    | r Family<br>autosomal DN/                                                                                      | Finder te                                                                                                    | <b>∋St</b><br>of your ancestra | I lines within |
|    | Aato                                                | hes                                                                                                    | myOrigins                                                                                                    |                                                                                                    | Matrix                                                                                                    | ±                                                                                                    | Data Download                                                                                                    |                                                                                                    | Chromosome                                                                                                    | Browser                        |                |
|    | FAI                                                 | MILY FINDER                                                                                                    | <b>Down</b><br><b>Dow</b><br>Raw D                                                                                                    | <b>nlo</b> ata                                                                                                    | <b>ad Y</b><br>& Pri                                                                                                    | <b>our</b><br>int R                                                                                                    | <b>Dat</b> a<br>epor                                                                                               | a<br>rts                                                                                                    |                                                                                                    |                                |                |
|    | Read<br>india<br>Fam<br>raw<br>secu<br>data<br>from | d before you downl<br>ate that you are the<br>ilyTreeDNA cannot ii<br>data to a third party<br>rity of your raw data<br>, you assume the lia<br>the downloaded ra | load: We are committed to<br>owner of that data or hav<br>n any way guarantee the s<br>application and linking it<br>a and record is further put<br>bility for any breach of pri<br>w data and/or upload to a | o protecting th<br>ve permission i<br>security or priv<br>to your name,<br>t at risk and ma<br>ivacy and relea<br>a third party ap | te privacy of our cu<br>to download the d<br>vacy of your downl<br>FamilyTreeDNA ki<br>ay lead to the viola<br>use FamilyTreeDNA<br>oplication. | ustomers. By dov<br>lata, and you furt<br>oaded data. Furt<br>it number, email<br>ation of FamilyTrr<br>A from any privac | wnloading any ra<br>ther indicate you<br>hermore, you u<br>address, or any<br>eeDNA Privacy F<br>cy violation that | aw data or repo<br>ur understandi<br>nderstand that<br>other identifyii<br>'olicy. By down<br>results either c | orts, you hereby<br>ng that<br>by uploading you<br>ng information, th<br>oading your raw<br>irectly or indirect | ur<br>he<br>tly                |                |
|    | The<br>test<br>Mo                                   | Family Finder r<br>red. It is most us<br>re Info.                                                                                                    | aw data file contain:<br>seful for those advar                                                                                                    | s your DNA<br>nced users v                                                                                                    | , results code (,<br>who wish to co                                                                                                    | A, C, T, G, etc<br>ompare speci                                                                                           | .) for each ol<br>ific segments                                                                                    | the thousa<br>of their DN                                                                                      | nds of locatio<br>IA with others                                                                                | ons<br>s.                      |                |
|    | Bec<br>files<br>inte                                | ause they conta<br>s are large. They<br>ernet for extract                                                                                                    | ain the results for the<br>have been compresent of the<br>ing GZIP files. More                                                                                                    | ousands of<br>ssed for fas<br>Info.                                                                                                | SNPs, Family F<br>ster download.                                                                                                    | Finder autoso<br>. There are m                                                                                            | omal DNA ar<br>any free pro                                                                                        | id X-Chromo<br>grams avail                                                                                     | osome raw da<br>able on the                                                                                     | ata                            |                |
|    |                                                     | Build 37 A<br>Raw Data<br>(GZIP, CS)                                                                                                    | Autosomal<br>/)                                                                                                    | C Ra                                                                                                    | uild 37 X Chr<br>aw Data<br>5ZIP, CSV)                                                                                                    | omosome                                                                                                    | C F                                                                                                    | Build 37 Co<br>Raw Data<br>GZIP, CSV)                                                                          | ncatenated                                                                                                    |                                |                |

4. Be sure to notice where the file is being saved to on your computer. If you do not know where the file was saved, look in your downloads folder for files named '37-(Name)-Chrom\_Autoso.csv.qz' where

(Name) is replaced by the profile name. (Macintosh users read additional instructions at Gedmatch)

5. Return to <a href="https://gedmatch.com/">https://gedmatch.com/</a> and select the Menu option for Generic Uploads

Upload your DNA files:

- Generic Uploads (23andme, FTDNA, AncestryDNA, most others)
- 6. Scroll down and fill in the data fields below your email address (which automatically corresponds to your registration)
  - a. be sure to mark YES for making that data available to compare
  - b. recommend you OPT IN to help Law Enforcement solve Cold cases
  - c. click on the Browse to find the file on your computer where you saved it

| Your Log-in Email Address will be associated with this kit:                                                                                                    |                                                                                 |
|----------------------------------------------------------------------------------------------------|---------------------------------------------------------------------------------|
| Name of Donor:<br>Please use real names here. It will not be displayed if you also enter an alias<br>below.                                                                                                    |                                                                                 |
| Alias (optional):<br>If you don't want your full name displayed, you may substitute an alias.<br>Otherwise, leave this blank. If you enter an alias here, it will be shown on<br>report pages instead of the name you entered above. The alias should either<br>be similar to your full name, or the same as the 'screen name' that you use on<br>forums. GEDmatch site administrators reserve the right to remove any alias<br>that is not appropriate in their opinion. |                                                                                 |
| 6 digit FTDNA kit number of DNA donor:<br>(GEDmatch will add the prefix 'F' to what you enter here)                                                                                                    |                                                                                 |
| Sex of the donor?                                                                                                    | <ul><li>Male</li><li>Female</li></ul>                                           |
| What is your Mitochondrial haplogroup (if known)?                                                                                                    |                                                                                 |
| Males Only: What is your Y haplogroup (if known)?                                                                                                    |                                                                                 |
| Please acknowledge that you authorize this data to be<br>made available for comparisons in our public database:<br>(You will not be able to make comparisons<br>if it is not in the public database)                                                                                                    | Yes<br>No                                                                       |
| Click on "Browse" to find the compressed<br>raw Autosomal DNA data file on your computer.<br>Choose File No file chosen                                                                                                    | Click "Upload" to send your<br>Autosomal DNA data file to<br>GEDmatch<br>Upload |

- Click 'Upload' and the lower left of your screen may show upload (\*\*%) as it uploads; after a brief delay numbers will appear with green 1,2,3 and proceed to 23 as each chromosome is uploaded – wait patiently for the number 23.
- 8. After a few minutes you will see your assigned a Gedmatch Kit ID (a number with an T in front) your kit will now begin processing. It will be available for one to one comparisons but you will need to check back in a 24-72 hours for complete processing and your one to one Match list to be available.

### Steps to Transfer Test Results from Ancestry to Gedmatch

1. Log in to your Ancestry DNA account

|                   | Sign In 🔻 |
|-------------------|-----------|
| Username or email |           |
|                   |           |
| Password          |           |
|                   |           |
| Sign In Forgot?   |           |

2. Select Your DNA Home Page from the DNA drop down Menu

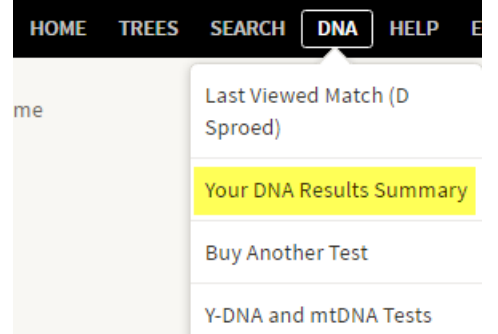

3. Click on the Gear icon for Settings

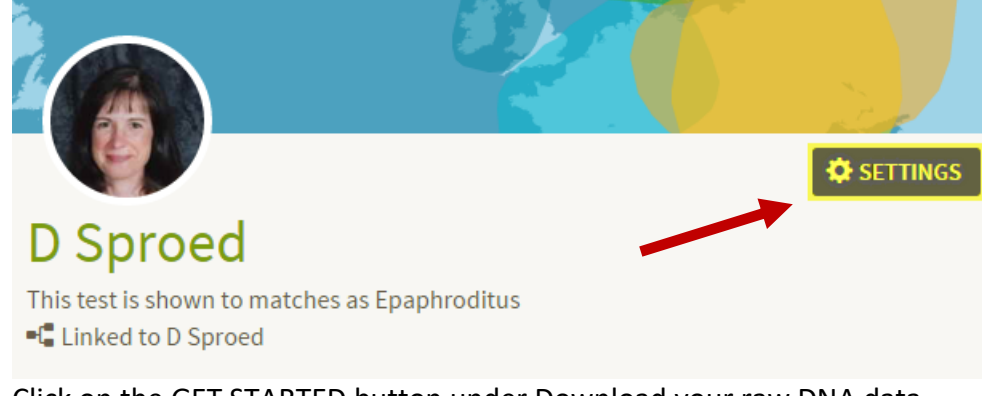

4. Click on the GET STARTED button under Download your raw DNA data

Actions

### Download Raw DNA data

Complete security steps to protect your information and download your data.

What is Raw DNA data?

DOWNLOAD RAW DNA DATA

5. Enter your password to confirm you want the data, check the box and click CONFIRM

Download Your Raw DNA Data

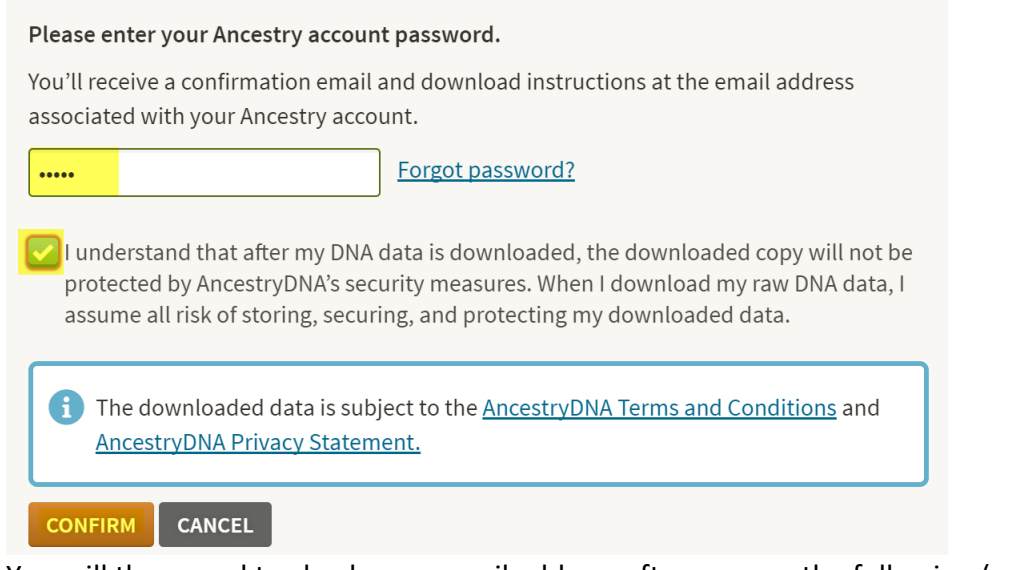

6. You will then need to check your email address after you see the following (sometimes takes 30") Download Your Raw DNA Data

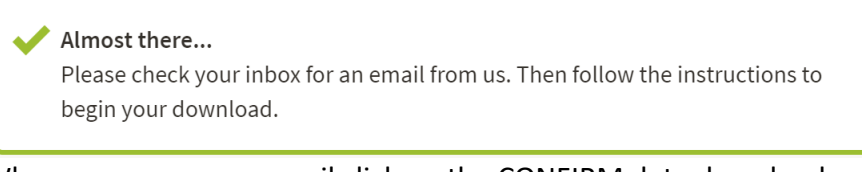

7. When you open your email click on the CONFIRM data download

ancestry DNA<sup>\*</sup>

Raw DNA Data Download Confirmation

Please confirm your request to download the raw DNA data for **D Sproed** by clicking on the button below:

Confirm Data Download

8. You will be taken to another screen within Ancestry where you again confirm you want to download by clicking on the next button

# Download DNA Raw Data

Your raw DNA data is for your personal use and is intended for genealogical research and general information only. It is not intended to be used for medical, diagnostic, or health purposes or for legal proceedings. Once you receive the downloaded raw DNA data, that downloaded copy will not be protected by our security measures. Please take precautions to protect your data.

LOWNLOAD DNA RAW DATA Click the button only once and do not close the browser window.

9. Some browsers you select where the file goes and others it defaults to your DOWNLOAD folder on your hard drive and may look like the following (with whatever data you did the download)

🐌 dna-data-2015-01-25

10. Return to <a href="https://gedmatch.com/">https://gedmatch.com/</a> and select the Menu option for Generic Upload Fast – scroll down

Upload your DNA files:

- Generic Uploads (23andme, FTDNA, AncestryDNA, most others)
- 11. Fill in the data fields below your email address (which automatically corresponds to your registration) be sure to mark YES for making that data available to compare click on the Browse to find the file on your computer where you saved it you are looking for the file named 'dna-data-2017\*\*\*\*'

| Your Email Address will be associated with this kit:                                                                                                    |        |              |                                      |                                                             |
|----------------------------------------------------------------------------------------------------|--------|--------------|--------------------------------------|-------------------------------------------------------------|
| Name of Donor:<br>Spelling should EXACTLY match spelling used on the Ancestry.Com site<br>including capitalization, initials, periods, etc.                                                                                                    |        | YOU          | R REAL N                             | IAME                                                        |
| Alias (optional):<br>If you don't want your full name displayed as it is listed by Ancestry.Com, you may substitute an alias.<br>Otherwise, leave this blank. If you enter an alias here, it will be shown on comparison result pages instead<br>the name you entered above. The alias should be similar to your full name, and should be long enough so<br>at there aren't conflicts with other users of this site. You should choose an alias that your matches will<br>recognize as being the same as your full name, if somebody is contacted about you. Site<br>administrators reserve the right to remove any alias that is not appropriate in their opinion. |        | CRE          | EATE AN                              | ALIAS<br>LANK                                               |
| Sex of donor:                                                                                                    | ©<br>© | Male<br>Fema | le                                   |                                                             |
| What is your Mitochondrial haplogroup (if known)?                                                                                                    |        |              |                                      | FILL THESE IN IF YOU<br>HAVE THE INFORMATION,               |
| Males Only (or females with a male sibling who has been tested): What is your Y haplogroup (if known)?                                                                                                    |        |              |                                      | OTHERWISE LEAVE BLANK                                       |
| Please acknowledge that you authorize this data to be<br>made available for comparisons in our public database:<br>(You will not be able to make comparisons<br>if it is not in the public database)                                                                                                    | 0<br>0 | Yes<br>No    | VERY IN<br>TO SAY                    | MPORTANT<br>"YES" HERE                                      |
| Can we provide your email address to your matches?                                                                                                    | )<br>• | Yes<br>No    | SAY "YE<br>WOULD<br>MATCHE<br>CONTAC | S" HERE IF YOU<br>LIKE FOR YOUR<br>S TO BE ABLE TO<br>T YOU |
| Click on "Browse" to find the<br>raw DNA data file on your computer.                                                                                                    | Click  | "Uple        | oad" to se                           | nd your DNA data to                                         |
| ZIPPED FILE Choose File No file chosen                                                                                                    | Uplo   | ad )         |                                      |                                                             |

- 12. Click 'Upload' and after a brief delay numbers will appear with green 1,2,3 and proceed to 23 as each chromosome is uploaded wait patiently for the number 23.
- 13. After a few minutes you will see your assigned a Gedmatch Kit ID (A\*\*\*\*\*\*) your kit will now begin processing. It will be available for one to one comparisons but you will need to check back in a week or two for complete processing and your one to one Match list to be available.

### Steps to Transfer Test Results from 23andMe to Gedmatch

1. Sign in to your account at 23andMe

sign in

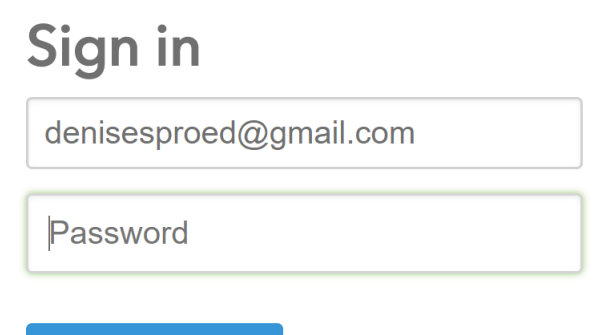

2. Next look for your profile in the upper right, click on the caret and then Browse Raw Data

|   | ✓                 |
|---|-------------------|
| Q |                   |
|   | View Your Profile |
|   | Invite            |
|   | Refer a Friend    |
|   | Settings          |
|   | Browse Raw Data   |
|   | Resources         |
|   | Help              |
|   | Sign Out          |

3. Click on I UNDERSTAND after reading through their awareness points

| Browse | Download |
|--------|----------|
|        |          |

## **Download Raw Data**

As part of your 23andMe service, we provide full access to your raw genetic data to browse or download and do with as you please. Before downloading, however, you should be aware that there are some risks that you should know about.

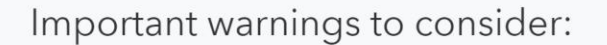

#### 4. In the Next screen scroll down to click on Submit Request to click on

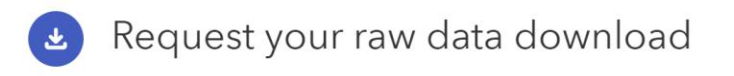

Click the link below to submit a request to download your raw data file. When it is ready, we'll send you a message to the email address linked to your account. You can also check this page for the status of your request.

If you upload your raw data to a third party application or service, keep in mind that your raw data is not validated for accuracy and the interpretation, reports or other claims that the third party makes may not be accurate. Your data also may not be maintained in a secure or private manner by third parties.

 $\checkmark$  I understand the limitations and risks associated with uploading my information to third party sites.

Submit request

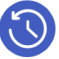

# Your download request is in progress

A

On \_\_\_\_\_, you submitted a request to download your raw data. When your raw data download is ready, we will send you an email to the email address linked to this account.

Didn't make a request? Contact Customer Care.

5. You will then receive an email with a green link to actually download the file

### Your 23andMe raw data download is ready!

Dear

Thank you for your raw data download request. Click the link below to download your 23andMe raw data.

Note that once you've downloaded your raw data, you are responsible for its storage and security. If you didn't request to have your data downloaded, or have any questions, please contact Customer Care.

Download Raw Data

6. Clicking in the email green box will return you to the 23andMe website where you can click DOWNLOAD RAW DATA

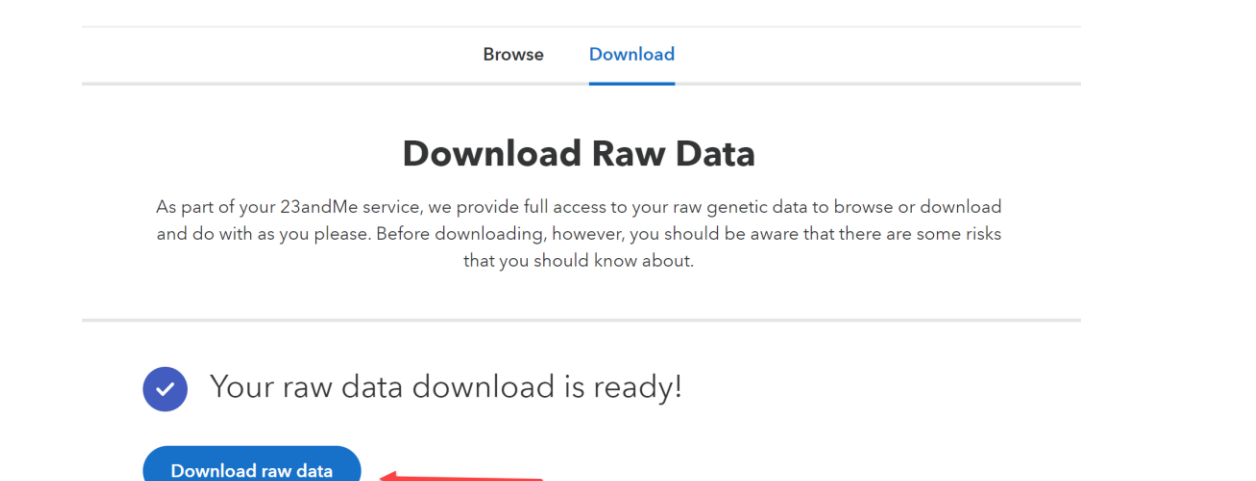

7. The default is usually sending that file to your Download folder. Look there so you know the name of the file.

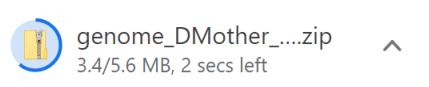

- 9. Return to <a href="https://gedmatch.com/">https://gedmatch.com/</a> (make sure you are still logged in)

Upload your DNA files:

- Generic Uploads (23andme, FTDNA, AncestryDNA, most others)
- 10. Fill in the details for your Match Identity

| Your Email Address will be associated with this kit:                                                                                                    |                                                                                                    |  |  |  |
|----------------------------------------------------------------------------------------------------|----------------------------------------------------------------------------------------------------|--|--|--|
| Name of Donor:<br>Spelling should EXACTLY match spelling used on the Ancestry.Com site<br>including capitalization, initials, periods, etc.                                                                                                    |                                                                                                    |  |  |  |
| Alias (optional):<br>If you don't want your full name displayed as it is listed by Ancestry.Com, you may substitute an alias.<br>Otherwise, leave this blank. If you enter an alias here, it will be shown on comparison result pages instead<br>of the name you entered above. The alias should be similar to your full name, and should be long enough so<br>that there aren't conflicts with other users of this site. You should choose an alias that your matches will<br>recognize as being the same as your full name, if somebody is contacted about you. Site<br>administrators reserve the right to remove any alias that is not appropriate in their opinion. | CREATE AN ALIAS<br>OR LEAVE BLANK                                                                                                  |  |  |  |
| Sex of donor:                                                                                                    | <ul><li>Male</li><li>Female</li></ul>                                                                                              |  |  |  |
| What is your Mitochondrial haplogroup (if known)?<br>Males Only (or females with a male sibling who has been tested): What is your Y haplogroup (if known)?                                                                                                    | FILL THESE IN IF YOU<br>HAVE THE INFORMATION,<br>OTHERWISE LEAVE BLANK                                                             |  |  |  |
| Please acknowledge that you authorize this data to be<br>made available for comparisons in our public database:<br>(You will not be able to make comparisons<br>if it is not in the public database)                                                                                                    | Yes VERY IMPORTANT No TO SAY "YES" HERE                                                                                            |  |  |  |
| Can we provide your email address to your matches?                                                                                                    | SAY "YES" HERE IF YOU Yes WOULD LIKE FOR YOUR MATCHES TO BE ABLE TO CONTACT YOU                                                    |  |  |  |
| Click on "Browse" to find the<br>raw DNA data file on your computer.<br>ZIPPED FILE Choose File No file chosen<br>MAKE SURE YOU WAIT FOR THE NEXT SCREEN, AND THE PROGRESSION DISPLAY THAT S<br>PROCESS TAKES SEVERAL MINUTES. IF YOU DON'T WAIT FOR IT TO FINIS                                                                                                    | Click "Upload" to send your DNA data to<br>Upload<br>SHOWS AS EACH CHROMOSOME IS PROCESSED. TH<br>SH, YOU DATA WILL NOT BE USABLE. |  |  |  |

11. Locate the file on your hard drive and select UPLOAD

- 12. Click 'Upload' and after a brief delay numbers will appear with green 1,2,3 and proceed to 23 as each chromosome is uploaded wait patiently for the number 23.
- 13. After a few minutes you will see your assigned a Gedmatch Kit ID (M\*\*\*\*\*) your kit will now begin processing. It will be available for one to one comparisons but you will need to check back in a week or two for complete processing and your one to one Match list to be available.